# How to use tickets.lagunawoodsvillage.com

1. Go to tickets.lagunawoodsvillage.com; click Register Now.

## New To Our Site?

You can Register To create a Customer Record, or Log In In order To make purchases On this site.

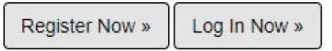

2. Fill out the required information; use your resident ID number as your username. When finished, click Register.

| Minimum Info:                                 | Minimum Info: | Minimum Info:                                                                                                    |
|-----------------------------------------------|---------------|----------------------------------------------------------------------------------------------------|
| E-Mail                                        | First Name    | Phone                                                                                                    |
| User Name                                     | Last Name     |                                                                                                    |
| Password                                      | Address 1     | RESIDENT ID CARD                                                                                                    |
| Confirm Password                              | City          |                                                                                                    |
|                                               | State         | 123456                                                                                                    |
| Register Terms of Sale, Privacy Policies, etc | Postal Code   | IF FOUND PLEASE MAIL TO: VMS, INC., PO BOX 2220, LAGUNA<br>HILLS, CA 92654 POSTAGE IS GUARANTEED.                                                                                                    |
| Customer Information                          | Country       | THIS CARD IS THE PROPERTY OF THE COLDEN RAIN FOUNDATION OF<br>LACUNA WOODS AND ISSUED BY VMS, INC., AGENT. THIS CARD IS<br>NON-TRANSFERABLE TO ANY OTHER PERSON AND MAY BE<br>CONFISCATED FOR UNAUTHORIZED USE. THE CARPHOLDER<br>ENTITLE OF DRVILLEGES ASSOCIATED WITH MEMBERSHIP IN GRF. |

Create a New Account (use your Resident ID as your User Name)

3. Click Purchase Tickets after your account is created.

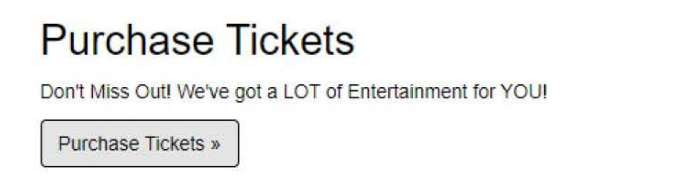

4. Select the show your wish to attend. For a series of shows, add shows individually.

| ttraction Search     |                                                                                                    |                      |
|----------------------|----------------------------------------------------------------------------------------------------|----------------------|
| Alphabetical Listing | ~ 🗮                                                                                                    |                      |
|                      | Bee Gee Gold - Champagne 2020<br>Champagne Pops<br>Next Date: Sat 11/27/2021<br>Clubhouse Three           | B Buy Tox<br>Details |
|                      | Men of Motown - Champagne Pops 2020<br>Champagne Pops<br>Next Date: Sat 11/06/2021<br>Clubnouse Three     | Buy Tix Details      |
|                      | New York Club Brooks and Dunn Tribute<br>Default Category<br>Next Date: Sat 11/20/2021<br>Clubnouse Three | Buy Tix O Details    |

- 4. Click Details for more information about the event.
- 4. Click **Buy Tix** to purchase tickets for your desired show.

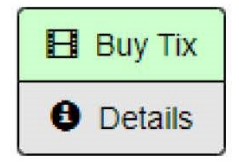

5. Select your seat(s). Green indicates available; red indicates taken.

|                |   |               | ( -      |
|----------------|---|---------------|----------|
| 0000000000     | A |               | 8 A      |
|                | в |               | в        |
|                | С |               | c c      |
|                | D |               | D D      |
|                | E |               | E I      |
|                | E |               | G        |
|                | н |               |          |
| 88888889999888 | J |               | J J      |
| 00000000000000 | ĸ |               | К        |
|                | L |               | L        |
|                | M |               | M        |
|                | N |               | N        |
|                | 0 |               |          |
|                | R | 0000000000000 | <b>6</b> |
|                | S |               | S S      |

- 6. Click your seat selections, click Request Seat
- 7. Select Ticket Type from the drop-down menu (Individual or Series); click Add to Cart.

| Section 2 Seat O-108 | * Reserved * [25.00] | × ^ |
|----------------------|----------------------|-----|
|                      | * Reserved * [25.00] |     |
|                      |                      |     |
|                      |                      |     |

## 8. Click Attractions to purchase additional show tickets or9. Check Out

| pping Cart            |                 |                                    |                                |        |       |  |  |  |
|-----------------------|-----------------|------------------------------------|--------------------------------|--------|-------|--|--|--|
|                       | Cust ID         | Customer                           |                                |        |       |  |  |  |
| 65                    | 2               | \$INTERNET\$, \$                   | INTERNET\$                     |        |       |  |  |  |
|                       |                 |                                    |                                |        |       |  |  |  |
|                       | -               | (+                                 |                                |        |       |  |  |  |
| ments (click to Edit) |                 | Tix Delivery (cli<br>Print at Home | Tix Delivery (click to Change) |        |       |  |  |  |
|                       |                 |                                    |                                |        |       |  |  |  |
| Description           |                 |                                    | Qty                            | Price  | Ext   |  |  |  |
| Elvis 8/12            |                 |                                    |                                |        |       |  |  |  |
| 08/12/2022 Fri        |                 |                                    |                                |        |       |  |  |  |
| 07:30 PM at Club      | house Three     |                                    |                                |        |       |  |  |  |
| Section 2: Seat       | O-108           |                                    | 1                              | 25.00  | 25.00 |  |  |  |
| Internet Ticke        | t Fee           |                                    | 1                              | 2.00   | 2.00  |  |  |  |
| Section 3: Seat       | S-106           |                                    | 1                              | 20.00  | 20.00 |  |  |  |
| Internet Ticke        | t Fee           |                                    | 1                              | 2.00   | 2.0   |  |  |  |
| Ronstadt 9/17         |                 |                                    |                                |        |       |  |  |  |
| 09/17/2022 Sat        |                 |                                    |                                |        |       |  |  |  |
| 07:00 PM at Club      | house Three     |                                    |                                |        |       |  |  |  |
| Section 3: Seat       | S-109           |                                    | 1                              | 20.00  | 20.00 |  |  |  |
| Internet Ticke        | t Fee           |                                    | 1                              | 2.00   | 2.00  |  |  |  |
|                       | \$ Check Out    |                                    | Sub                            | -Total | \$6   |  |  |  |
|                       | CHOOSE DELIVERY |                                    |                                | Fees   | \$    |  |  |  |
|                       | Commonto        |                                    | Disc                           | ounts  | S     |  |  |  |
|                       | ✓ Comments      |                                    |                                | Taxes  | 5     |  |  |  |
|                       | 🗱 Empty Cart    |                                    |                                | Total  | \$7   |  |  |  |

| Cart ID<br>116665        | Cust ID<br>85734            | Customer<br>Frogel, Ber | nard |                 |                                                                   | Check Out                                        |  |  |
|--------------------------|-----------------------------|-------------------------|------|-----------------|-------------------------------------------------------------------|--------------------------------------------------|--|--|
| -                        |                             | -                       |      | 77/1481         |                                                                   | CLICK HERE TO READ REGULATION                    |  |  |
| Comments (click to Edit) | Tix Deliver<br>Print at Hor | y (click to Char<br>ne  | ige) |                 | I have read and understand the<br>Rules and Regulations for entry |                                                  |  |  |
| Description              | Description                 |                         | Qty  | Price           | Ext                                                               | into                                             |  |  |
| Elvis 8/12               |                             |                         |      |                 |                                                                   |                                                  |  |  |
| 08/12/2022 Fri           |                             |                         |      |                 |                                                                   | Pay with Cledit Card                             |  |  |
| 07:30 PM at Clubhouse Th | ree                         |                         |      |                 |                                                                   |                                                  |  |  |
| Section 2: Seat O-108    |                             |                         | 1    | 25.00           | 25.00                                                             | 5 Minute Timer<br>Checkout will be ABANDONED in: |  |  |
| Internet Ticket Fee      |                             |                         | 1    | 2.00            | 2.00                                                              | 4 Minutes 33 Seconds                             |  |  |
| Section 3: Seat S-106    |                             |                         | 1    | 20.00           | 20.00                                                             | 10. Click Read Regulations                       |  |  |
| Internet Ticket Fee      |                             |                         | 1    | 2.00            | 2.00                                                              | ier ener roud rogalatione                        |  |  |
| Ronstadt 9/17            |                             |                         |      |                 |                                                                   |                                                  |  |  |
| 09/17/2022 Sat           |                             |                         |      |                 |                                                                   | <b>Click Pay with Credit Card</b>                |  |  |
| 07:00 PM at Clubhouse Th | ree                         |                         |      |                 |                                                                   |                                                  |  |  |
| Section 3: Seat S-109    |                             |                         | 1    | 20.00           | 20.00                                                             |                                                  |  |  |
| Internet Ticket Fee      |                             |                         | 1    | 2.00            | 2.00                                                              | Click Continue Shopping                          |  |  |
|                          |                             |                         | SI   | Ib-Total        | \$65                                                              |                                                  |  |  |
| <br>≓ 1                  | Tix Delivery                |                         |      | Fees            | \$6                                                               |                                                  |  |  |
| Ad                       | Id Comment                  |                         | Dis  | counts<br>Taxes | \$0<br>\$0                                                        | 00                                               |  |  |
|                          |                             |                         |      | Total           | \$71                                                              | .00                                              |  |  |

or

| Login                  | RESIDENT ID CARD                                                                                                    |
|------------------------|----------------------------------------------------------------------------------------------------|
| User Name:             | 123456                                                                                                    |
| E-Mail:                | HILLS, CA 92654 POSTAGE IS GUARANTEED.<br>THIS CARD IS THE PROPERTY OF THE COLDEN RAIN FOUNDATION OF<br>LAGUNA WOODS AND ISSUED BY VMS, INC., AGENT THIS CARD IS<br>NON-TRANSFERABLE TO ANY OTHER PERSONAND MAY BE<br>CONFISCATED FOR UNAUTHORIZED USE. THE CARDHOLDER IS<br>FUTURE OT DE PRIVILECES ASSOCIATED WITH MEMBERSHIP IN GRE |
| Password:              | 11. Login with the information provided in Step 2                                                                                                    |
| Log In                 | Click Log In                                                                                                    |
| Register as a new user |                                                                                                    |
| Forgot your password?  |                                                                                                    |

### **11. Click Process My Payment.**

| •••••••••••••••••••••••••••••••••••••• | ayment by Credit Card                             |  |
|----------------------------------------|---------------------------------------------------|--|
|                                        | Please review this Summary of your Shopping Cart. |  |
|                                        | Double check that the Ticket Count, Item Count    |  |
|                                        | Amounts, Taxes and Fees are Correct.              |  |
|                                        | \$4.00 in Fees                                    |  |
|                                        | \$74.00 TOTAL                                     |  |
|                                        | YESI Process My Payment of \$74.00                |  |
|                                        | 5 Minute Timer                                    |  |
|                                        | Checkout will be ABANDONED in:                    |  |
|                                        | 57 Seconds                                        |  |
|                                        |                                                   |  |
|                                        |                                                   |  |

Close

12. Enter your credit card information and click Submit.

|                          |            |   | to complete | payment: 4.4 | 52 |  |
|--------------------------|------------|---|-------------|--------------|----|--|
| der Total: \$74.00       |            |   |             |              |    |  |
| 📷 # 🖭 =                  | 🛪 🌉 VISA   |   |             |              |    |  |
| Enter Credit Card In     | formation  |   |             |              |    |  |
| * Card Number            |            |   |             |              |    |  |
| * Expiration Date (mmyy) |            |   |             |              |    |  |
| * Card Security Code     |            | 0 |             |              |    |  |
| * Name on Card           | BOX OFFICI | E |             |              |    |  |
| Postal Code              | 92637      |   |             |              |    |  |

13. When your purchase is complete, view and print your tickets at home.